# BTP-2000 系列票据打印机

# 用户手册

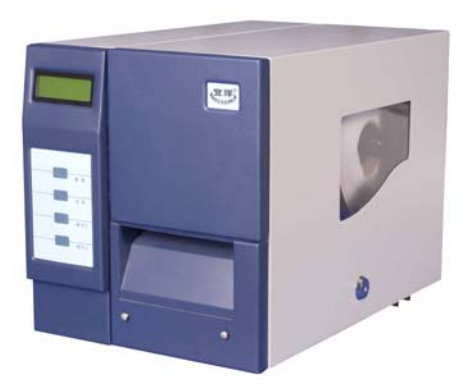

山东新北洋信息技术股份有限公司

欢迎

欢迎使用 BTP2000 系列票据打印机!

在使用前,请仔细阅读本用户手册,以便给您提供必要的帮助。 **声明** 

本手册内容未经同意不得随意更改,山东新北洋信息技术股份有 限公司(以下简称新北洋)保留在技术、零部件、软件和硬件上变更 产品的权利。用户如果需要与产品有关的进一步信息,可与新北洋或 经销商联系。未经新北洋的书面许可,本手册的任何章节不得以任何 形式、通过任何手段进行复制或传送。本手册内容如有任何变动,恕 不另行通知。

#### 版权

本手册于 2003 年印制,版权属于新北洋。

中国印制。

1.04版本。

#### 商标

新北洋使用的注册商标是**BEI以合口G<sup>巡</sup>。** 警告、注意

警告 必须遵守,以免伤害人体,损坏设备。

注意给出了打印机操作的重要信息及提示。

新北洋质量管理体系通过下列认证:

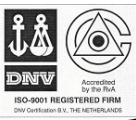

挪威船级社(DNV) ISO9001:2000 认证

BTP-2000 系列产品通过下列安全认证:

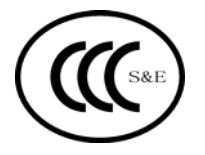

#### 安全须知

在操作使用打印机之前,请仔细阅读下面的注意事项:

1. 安全警告

警告:打印头为发热部件,打印过程中和打印刚结束,不 要触摸打印头以及周边部件。

#### 2. 注意事项

- 1) 打印机应安装在一个平整、稳固的地方;
- 2) 打印机应远离水源并避免阳光、强光和热源的直射;
- 3) 避免将打印机放在有振动或冲击的地方;
- 将打印机的电源适配器连接到一个适当的接地插座上,避免与大型 电机或其它能够导致电源电压波动的设备使用同一插座;
- 避免水或导电的物质(例如:金属)进入打印机内部,一旦发生, 应立即关闭电源;
- 6) 打印机避免在无纸的状态下打印,否则将严重损害打印胶辊和热 敏打印头;
- 在打印效果满足使用要求的情况下,建议用户尽可能设置低等级 的打印浓度,以免影响打印头的使用寿命;
- 8) 打印机的联接必须保证打印机可靠接地;
  - a) 关闭打印机和计算机,将打印机和计算机用通讯电缆联接;
  - b) 严禁在打印机和计算机未关闭的情况下带电插拔通讯电缆;
- c)保证电源线和电源插座,通讯电缆和计算机、打印机联接紧密。 9) 打印机的开机
  - a)首次使用打印机前,请使用纸张校准功能; (参照3.5)
    b)打印机和计算机的开启顺序是:先开打印机,再开计算机;
  - c) 打印机的关机和开机的时间间隔不得少于20秒。

# 目 录

| 1 主要技术规格                 | 1  |
|--------------------------|----|
| 2 打印机的安装                 | 2  |
| 2.1 打印机开箱                | 2  |
| 2.2 打印机外观与组件             | 2  |
| 2.3 打印介质的安装              | 3  |
| 2.3.1 碳带的安装              | 3  |
| 2.3.2 打印纸的安装             | 4  |
| 2.4 打印机的联接及软件的安装         | 4  |
| 2.5 打印自检样张               | 4  |
| 3 打印机的操作与使用              | 5  |
| 3.1 控制面板的操作              | 5  |
| 3.2 按键的使用方法              | 5  |
| 3.3 内部参数的调整              | 8  |
| 3.4 DIP开关的设置             | 10 |
| 3.5 纸张校准                 | 11 |
| 3.6 传感器的调整               | 11 |
| 3.6.1 纸反射传感器的调节          | 12 |
| 3.6.2 碳带传感器的调节           | 12 |
| 4 一般故障的检测与维护             | 13 |
| 4.1"缺纸或纸类型错误"告警处理方法      | 13 |
| 4.1.1 开机或初始化打印机过程中打印机报缺纸 | 13 |
| 4.1.2 打印机在打印过程中报缺纸       | 13 |
| 4. 2 切纸位置不标准             | 14 |
| 4.3 "缺碳带或碳带使用过"告警处理方法    | 15 |
| 4.4"打印头未压下"告警处理方法        | 15 |
| 4.5 "切刀工作异常"告警处理方法       | 16 |
| 4.6"通讯错误"告警处理方法          | 16 |
| 附录: 主控板示意图               | 17 |

## 1主要技术规格

| 项目     | 参数                                                                   |  |  |
|--------|----------------------------------------------------------------------|--|--|
| 打印方式   | 热敏/热转印                                                               |  |  |
| 打印分辨率  | 203 DPI                                                              |  |  |
| 有效打印宽度 | 104 mm                                                               |  |  |
| 打印速度   | 125、100、80、60 mm/s                                                   |  |  |
| 打印范围   | 104 mm ×108 mm (Max.)                                                |  |  |
| 出纸方式   | 连续出纸方式、自动切纸方式                                                        |  |  |
| 打印字符种类 | 外加图形(最多512个)                                                         |  |  |
| 打印条码种类 | 128 码、PDF417 码                                                       |  |  |
| 接口     | 支持 RS232C, 并口                                                        |  |  |
| 打印纸规格  | 最大宽度 110mm                                                           |  |  |
|        | 最大外径 180mm                                                           |  |  |
|        | 最小纸卷内径 38mm                                                          |  |  |
|        | 厚 度 0.065~0.2mm                                                      |  |  |
|        | 温度范围 +65~+80℃                                                        |  |  |
| 热转印碳带  | 最大外径 65mm                                                            |  |  |
|        | 碳带卷内径 25mm                                                           |  |  |
| 外形尺寸   | 275mm(H)×248mm(W)×385mm(D)                                           |  |  |
| 重量     | 约 13kg                                                               |  |  |
| 电源电压   | AC 220V±20%                                                          |  |  |
| 频 率    | 50Hz                                                                 |  |  |
| 功 率    | 待机时 25 VA; 最 大 270VA                                                 |  |  |
| 工作条件   | $5^{\circ}C \sim +45^{\circ}C$ , $10 \sim 90\%$ RH ( $40^{\circ}C$ ) |  |  |
| 储存条件   | -40°C∼+60°C, 10∼93% RH (40°C)                                        |  |  |

### 2 打印机的安装

#### 2.1 打印机开箱

打开包装时,请对照装箱单检查物品是否缺少或损坏。一旦出现 上述情况,请与经销商或厂家联系。

票据打印机的包装箱开箱后应妥善保管,以备下一次使用。

2.2 打印机外观与组件

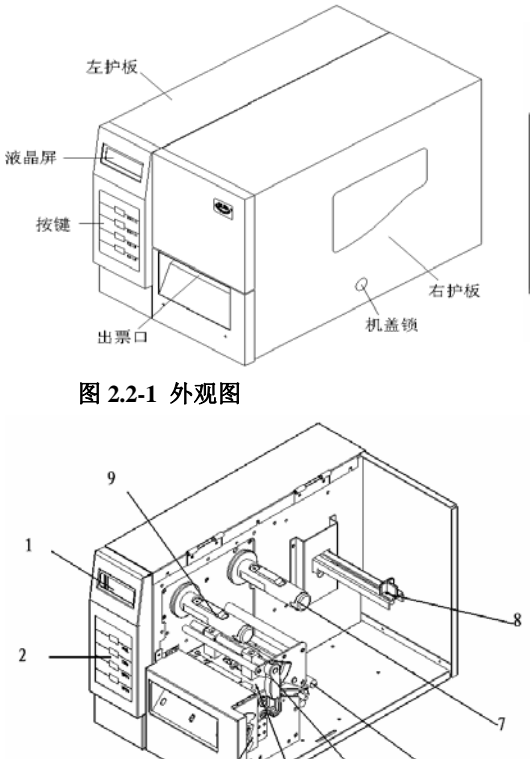

图 2.2-3 内部结构图

3

图 2.2-2 后视图

- 1--液晶屏幕
- 2--按键
- 3--切刀模块
- 4--打印头组件
- 5--打印头锁紧扳手
- 6—逼纸轴
- 7---碳带发放轴
- 8--纸卷安装轴
- 9--碳带回收轴

6

5

#### 2.3 打印介质的安装

打开打印机右侧机盖,开始安装打印介质。

2.3.1 碳带的安装

碳带的安装方向如图 2.3-1 所示,按以下步骤安装碳带:

- 将碳带装在碳带发放轴 5 上。将碳带回收纸轴安装在碳带回收 轴 2 上,向后扳动打印头锁紧扳手,抬起打印头组件 3,将碳 带从打印头组件下面穿过,拉向碳带回收轴,如图 2.3-1 所示 逆时针缠绕在碳带回收轴 2 上。安装碳带过程中应防止碳带起 皱或破损;
- 2. 逆时针方向旋转回收轴几周,以保证碳带能被回收;
- 3. 向下扳动打印头锁紧扳手,锁紧打印头组件;
- 4. 按动联机键,打印机确认碳带安装完毕。

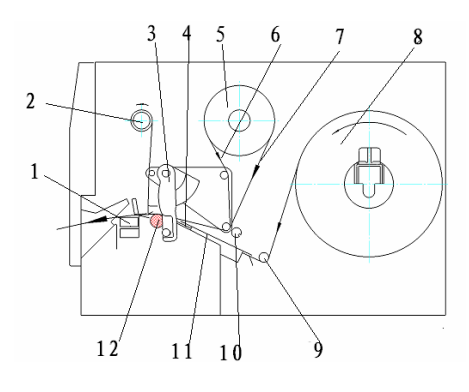

图 2.3-1 打印介质安装示意图

切刀组件 2.碳带回收轴
 打印头组件
 纸反射传感器
 碳带发放轴
 内制式碳带安装模式
 外制式碳带安装模式
 纸卷轴 9.压纸轴
 碳带传感器
 走纸通道
 打印胶辊

#### 注意:

- 1) BTP-2000 系列碳带的安装方式有内制式和外制式之分,使用前请确认碳带的制式,并采用相应的碳带安装模式;
- 2)安装碳带前,一定要将碳带回收纸轴安装在碳带回收轴上,以便容 易取下回收后碳带;
- 3)推荐选用的碳带要宽于打印纸张。碳带的平滑底面可以防止纸张表面磨损打印头,提高打印头的使用寿命。

#### 2.3.2 打印纸的安装

打印纸的安装方向如图 2.3-1 所示,按以下步骤安装打印纸:

- 1. 先将纸卷安装在纸卷轴 8 上;
- 然后向后扳动打印头锁紧扳手,并抬起打印头组件3,让纸张从 压纸轴9下面通过,穿过走纸通道11后,将纸张平行送到打印 胶辊12上;
- 请确认打印纸送到打印胶辊上,并且纸头不能碰到打印胶辊前 面通道,然后向下扳动打印头锁紧扳手,锁紧打印头;
- 4. 最后请按动联机键,打印机确认纸卷安装完毕。

#### 注意:碳带和纸张都安装好以后才能进行后续操作。

#### 2.4 打印机的联接及软件的安装

- 用串口和/或并口通讯电缆将打印机与计算机联接,并确认联接 正常;
- 2. 请参照软件厂商的要求安装打印机驱动程序。

#### 2.5 打印自检样张

正确安装完打印介质并联机后,打印机上电进行自检测试。

打印自检样张需按以下步骤进行:

- 1. 接通电源, 打印机自动上纸到位, 液晶显示"北洋票据打印机";
- 2. 按"联机"键, 使打印机为"脱机"状态;
- 3. 按"功能"键, 液晶显示"打印测试样张";
- 4. 按"调节 1"键,打印机将自动连续打印空白票。按"调节 2"
  键,则自动打印 2 张测试样张。
- **说明**:打印测试样张时,打印机连续打印,按任意键打印机自动停止 打印。

### 3 打印机的操作与使用

#### 3.1 控制面板的操作

BTP-2000 系列票据打印机的控制面板在出厂时均设定按键为锁 定状态。在该状态下,按动任何按键打印机均不响应。只有当打印机 出错并被正确排除后,才可以通过按动任意键使打印机回到"北洋票 据打印机"的状态。

按键说明

● 联机键

用于"北洋票据打印机"/"脱机"两种状态的转换。

● 功能键

在"北洋票据打印机"状态下,按此键为无效操作。

在"脱机"状态下,按此键循环显示打印机功能参数。

● 调节1键和调节2键

1. 在"北洋票据打印机"状态下, 按调节1键与调节2键无效;

2. 在打印机功能设定状态,配合功能键完成打印机功能参数值的

设置、测试样张的打印、DIP 开关设置内容的显示等。

● 组合键的使用

在"北洋票据打印机"状态下:

功能键+调节1键或调节1键:实现自动吐票号功能。

(按键锁有无锁定皆可执行)

功能+调节2:自动切一张白票。

(必须在按键锁无锁定态下)

#### 3.2 按键的使用方法

打印机功能参数值的设定在"脱机"状态下进行,按键的操作顺序见框图1和框图2。

5

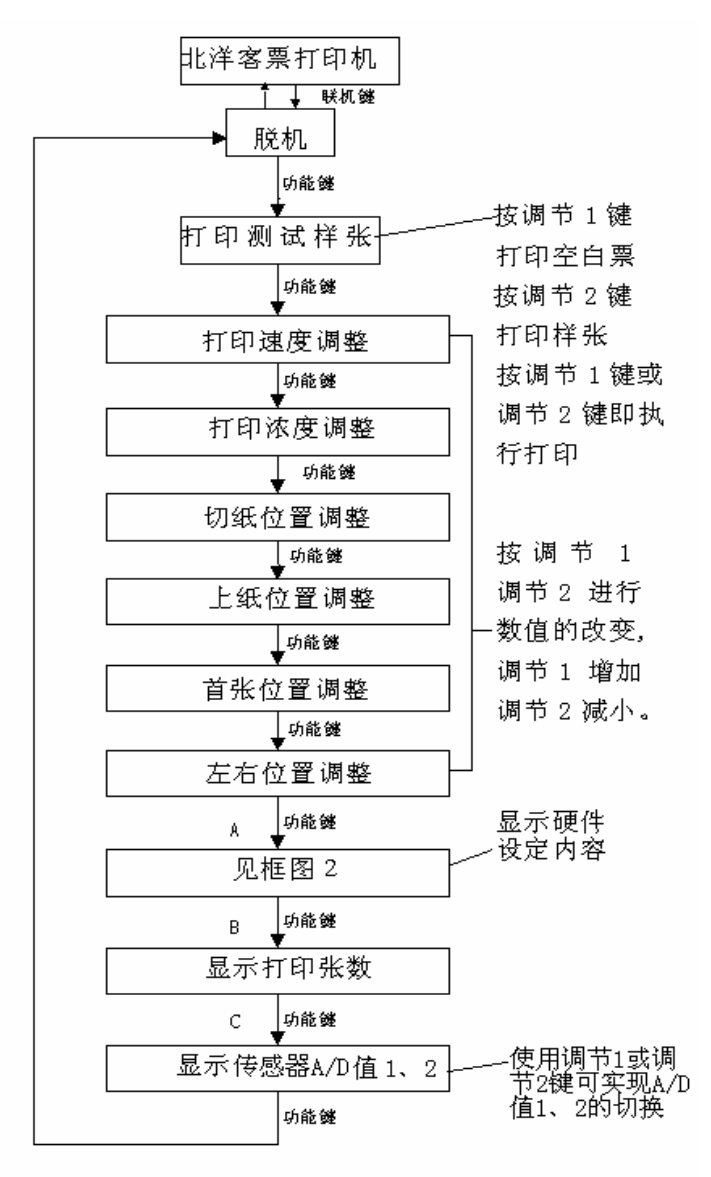

框图1

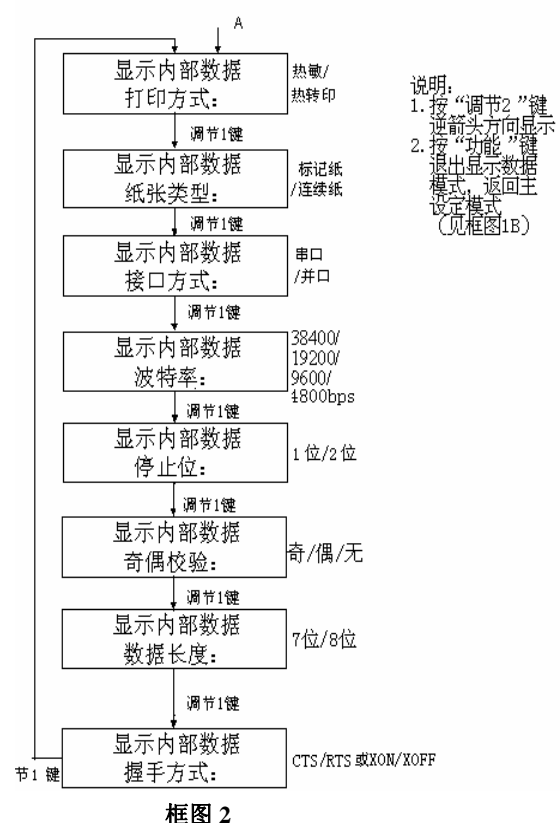

液晶显示各传感器 A/D 值的流程及显示的数据内容包括:

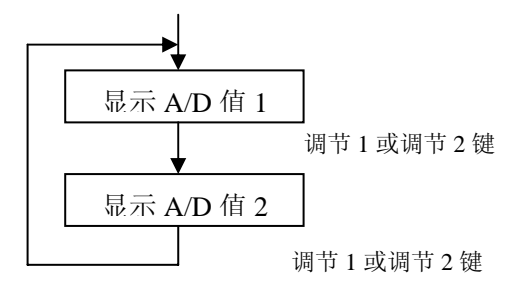

注:

纸张传感器电压A/D参考值只有针对当前纸张校验后才能正确反 映纸张状态,纸张反射传感器电压A/D参考值,在使用过程中将不断 变化。(参见3.6)

3.3 内部参数的调整

/\$\$

警告:打印机功能参数的改变可能导致废票。

打印机按键可调节如下功能参数值:

|       | A/D 值 1            | A/D 值 2          |
|-------|--------------------|------------------|
| 右上角内容 | 票据高度,以毫米为单位        | 无                |
| 左下角内容 | 纸张反射传感器电压当前状       | 打印头电压当前状态 A/D 值  |
|       | 态 A/D 值/判别标准 A/D 值 | /判别标准 A/D 值      |
| 右下角内容 | 色带传感器电压当前状态        | 纸将尽传感器电压当前状态     |
|       | A/D 值/判别标准 A/D 值   | A/D 值/判别标准 A/D 值 |

- 打印速度
- 打印浓度
- 切纸位置
- 上纸位置
- 首张位置
- 左右位置

● 打印速度

设定范围: 125mm/s、100mm/s、80mm/s、60mm/s

● 打印浓度

设定范围: -8~+7级

#### 注意:

应根据碳带的温度特性设定合适的打印浓度。打印浓度设定偏高 将影响打印介质的运行状态,并降低打印头的使用寿命。根据目前使 用的不同类型的碳带,出厂时打印浓度缺省值为 0。因此建议非专业 人员不要擅自改动打印机的打印浓度设定。 ● 切纸位置

设定范围: -32~+31级, 每级 0.5mm

切纸值由-32 变到+31,切刀切纸位置的移动方向如图 3.3-1"上纸 和切纸位置变化方向"的箭头方向所示。

上纸位置

设定范围: -32~+31级, 每级 0.5mm

上纸值由-32 变到+31, 票面的整体内容移动方向如图 3.3-1 "上纸 和切纸位置变化方向"的箭头方向所示。

# 首张位置 设定范围: -32~+31级,每级0.5mm 首张位置值由-32变到+31,正数为自动上纸时多退纸,负数为自

动上纸时少退纸。

注: 首张位置调整只对第一张票面的位置有效。

#### ● 左右位置

设定范围: -32~+31 级, 每级 1mm

- 左右位置的值由-32 变到+31, 票面整体内容的移动方向如图 3.3-1 的"票面左右移动方向"所示。
- **注意:**参数设定完毕,需再按一次"功能"键或"联机"键,以保存 设定值。
- DIP 开关和表面按键均可设置的参数(例如打印速度),每次开机 打印机读取的是 DIP 开关设置的值;
- 切纸位置与上纸位置是综合参数,调节切纸位置和票面的上下位 置,应综合调节这两个参数值。

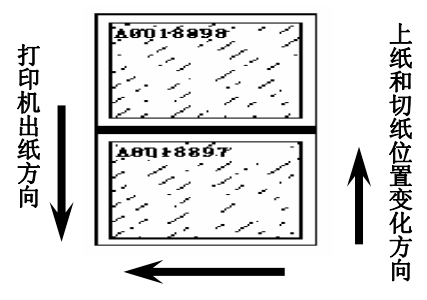

票面左右移动方向

图 3.3-1 参数调节与打印位置的关系

针对铁路客票打印应用推荐如下参数:

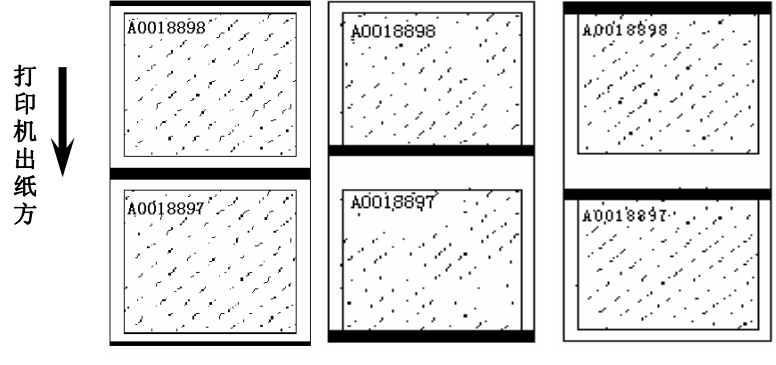

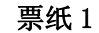

票纸 2

票纸 3

表

内部参数设置为:

| 内部参数 | 票纸1 | 票纸 2 | 票纸 3 |
|------|-----|------|------|
| 切纸位置 | -6  | -8   | -6   |
| 上纸位置 | +6  | -4   | +21  |
| 首张位置 | +1  | +14  | -13  |
| 左右位置 | +7  | +7   | +7   |

3.3-1 推荐参数设置

#### 3.4 DIP 开关的设置

**建议:** DIP 开关用来设定系统的初始状态。BTP-2000 系列出厂时 已设定为常用状态,请勿随意更改。DIP 开关的更改只能由具有维护 修理资格的专业人员承担。

注: 以下 DIP 开关含义解释针对 VER 3.03.XX 版本, VER 3.02.XX 版 本含义请与技术支持人员联系。

|   | 功能            | OFF    | ON        |
|---|---------------|--------|-----------|
| 1 | EEPROM/DIP 配置 | DIP 配置 | EEPROM 配置 |
| 2 | 定位            | 标志/长度  | 标志        |
| 3 | 上纸方式          | 自动     | 手动        |
| 4 | 打印方式          | 热转印    | 热敏        |
| 5 | 强行在线升级        | 不进行    | 进行        |
| 6 | 通讯口           | 串口     | 并口        |
| 7 | 波特率           | 9600   | 38400     |
| 8 | 纸张类型          | 标记纸    | 连续纸       |

#### 3.5 纸张校准

通过本功能可以对标记纸进行校准,包括其纸张高度、识读标志 的电压参考值。

首先按下联机键,打开打印机电源,打印机显示"开始校验纸张" 字样,并向前走纸,约 500mm 后停止走纸,蜂鸣器提示,并显示"校 验纸张成功"或"校验纸张失败"等字样。如果校验成功,请关闭电 源后将纸倒回,重新上电后即可以使用。如果校验失败,请检查原因。 **建议:当发生下列情况之一,请重新对纸张进行校验。** 

■ 打印机为新开包装后首次使用.

- ■打印机已长时间未使用后重新使用;
- 纸张类型进行了更换;
- ■打印机的使用环境更换;
- 对传感器等进行了清洗。

#### 3.6 传感器的调整

说明:出厂时各传感器已经调整到最佳状态,请勿随意更改。如需调整,应由具有维护修理资格的专业人员承担。

调整传感器之前应确认:

- 1. 传感器表面干净,无污染;
- 2. 传感器连接线接触牢靠;
- 3. 纸张的黑标记无异常;
- 4. 走纸通道的宽度与票纸的宽度相符。

#### 3.6.1 纸反射传感器的调节

- 1. 关机以后,将自动上纸功能屏蔽(参见 3.4 节将 DIP 开关的第三 位打到 ON 状态);
- 打开打印头锁紧扳手,将标志(黑标)部分置于纸反射传感器位置,锁紧打印头,按联机键。再通过按键功能查看其电压A/D值 V1(参见3.2节按键的使用方法);
- 打开打印头锁紧扳手,将无标志(白纸)部分置于纸反射传感器 位置,锁紧打印头,按联机键,再通过按两次调节1刷新,查看 其电压 A/D 值 V2;
- 纸张传感器的电压差值(V1-V2)要求必须大于 20 以上,打印 机才可以通过校准;
- 如果此差值不符合要求,需要通过调整"纸张标志传感器可调电 阻"使其达到要求;
- 6. 纸张反射传感器电压 A/D 参考值只有在重新开机校验后才有效, 调测电压时先不考虑参考值,调完电压以后必须进行重新校验得 出新的参考值。
- 3.6.2 碳带传感器的调节

碳带传感器在有/无色带时分别通过按键功能查看其电压值(参考 "纸反射传感器的调节步骤"),有碳带时其电压值应大于参考值20 以上,无碳带时其电压值应小于参考值20以上。如果此差值不符合要 求,需要通过调整"色带传感器可调电阻"使其达到要求。 4 一般故障的检测与维护

本章涉及可调电阻及各插座、元器件的位置时,请参考附录《主 控板示意图》。

#### 4.1"缺纸或纸类型错误"告警处理方法

- 4.1.1 开机或初始化打印机过程中打印机报缺纸
  - 1. 检查票纸安装是否正确:
    - 纸头压在胶辊的正上方。太靠前会造成塞纸,太靠后纸上不 到标准位置;
    - 2) 票纸一定要从压纸轴下通过,并通过走纸通道;
    - 走纸通道的宽度出厂时已调好(比票纸的宽度稍宽),原则 上不动,如果走纸通道过宽会导致打印机报"缺纸或纸类型 错误"。
- 注意:换完纸或碳带后,需要按联机键进行确认,液晶显示"北洋票 据打印机"时,才能开始售票。
  - 检查DIP开关设置是否正确(BTP-2000 系列打印机出厂设置为 反射型标记纸)。请参照<u>3.4</u>节;
  - 3. 检测纸张反射传感器探测票纸黑白部分的电压A/D值(参照<u>3.2</u> 按键的使用方法)是否在规定的范围内。如果不在规定范围内, 请参照<u>3.6.1</u>纸张反射传感器调整;
  - 4. 若发现纸张反射传感器电压 A/D 值调整不到规定的范围内,请 检查电源的 5V 输出是否正常。如果不正常,请检查电源两端的 连接线是否牢固,如果电源连接线正常,请更换电源或与厂家 联系;
  - 5. 检查纸卷轴转动是否灵活。(此时一般有较大的噪音)

#### 4.1.2 打印机在打印过程中报缺纸

1. 检测票纸安装是否正确;

- 检查纸反射传感器表面是否被污染,清洁纸反射传感器(图2.3-1) 表面,并做纸张校准;(参见3.5)
- 检测纸张反射传感器探测票纸黑白部分的电压A/D值(参照<u>3.2</u> 按键的使用方法)是否在规定的范围内。如果不在规定范围内, 请参照<u>3.6.1</u>纸张反射传感器调整;
- 4. 若发现纸张反射传感器电压 A/D 值调整不到规定的范围内,请 检查反射传感器接插件是否接触可靠,检查电源的 5V 输出是否 正常。如果不正常请检查电源两端的连接线是否牢固,如果电 源连接线正常,请更换电源或与厂家联系;
- 5. 通过按键板检查液晶显示的切纸位置、上纸位置是否正确,如 果不准确,请参照<u>3.3</u>节给出的参考值进行调节。

#### 4.2 切纸位置不标准

- 1. 打印机第一次使用前票据是否做过开机校验;
- 2. 请检测纸张背面是否被污染;
- 3. 请检测票纸安装是否正确;
- 请通过按键板检查液晶显示的切纸位置与上纸位置是否正确, 如果不准确,请参照<u>3.3</u>节进行调节;
- 检查走纸通道的宽度是否过宽(走纸通道的宽度比纸稍宽即可),若过宽,调整走纸通道的宽度;(图 2.3-1)
- 检查反射传感器表面是否被污染,清洁传感器表面,并做纸张校准;
- 测纸张反射传感器探测票纸黑白部分的电压A/D值(参照<u>3.2</u>按 键的使用方法)是否在规定的范围内。如果不在规定范围内,请 参照<u>3.6.1</u>纸张反射传感器调整;
- 8. 若发现纸张反射传感器电压 A/D 值调整不到规定的范围内,请 检查反射传感器接插件是否接触可靠,检查电源的 5V 输出是否

正常。如果不正常请检查电源两端的连接线是否牢固,如果电 源连接线正常,请更换电源或与厂家联系;

- 9. 检测传动机构的负载是否过大; (此时一般有较大的噪音)。
- **10.** 检测电机是否有嗡嗡的震动噪音,若有请检测电机插座接触 是否可靠。

#### 4.3"缺碳带或碳带使用过"告警处理方法

1. 如果碳带用完或用过,请更换新碳带;

2. 检查碳带安装是否正确。请参照<u>2.3.1</u>节。 碳带安装的注意事项:

1) 确认打印机的制式;

- 2) 穿过碳带传感器和碳带滚轴之间的缝隙;
- 3)碳带要在碳带回收轴上缠紧,保证碳带回收轴能回收碳带,否则 会有切碳带的现象。

#### 注意: 换完纸和碳带后, 需要按联机键进行确认。

- 3. 请检查碳带传感器电压值是否在指定范围内。参照3.6.2节。
- 4. 若发现碳带传感器调整不到规定的范围内,请检查电源的 5V 输出是否正常。如果不正常请检查电源两端的连接线是否牢固,如果电源连接线正常,请更换电源。

#### 4.4"打印头未压下"告警处理方法

- 1. 请确认打印头是否已压下锁定;
- 2. 请排除完错误后是否已按"联机"键确认;
- 3. 请检查打印头微动开关是否松动,位置是否发生变化。若松动, 紧固打印头微动开关。打印头微动开关的位置在中立板上主控板一侧,检查时需打开左侧机盖:
- 4. 请检测微动开关的插座连接是否紧固。

#### 4.5"切刀工作异常"告警处理方法

- 请检查是否因为纸屑等杂物别住切刀。如果有杂物,请关电后 仔细清理,去除杂物;
- 注意:售票人员在打印机出纸口处手工接票,可能会因向里推 动票纸别住切刀,导致切刀工作异常。请关电后仔细清理切刀 里面的纸屑;
- 3. 请检测切刀连接线两端连接是否可靠;
- 请检查电源切刀 24V 有无异常。如果 24V 输出不正常,请检查 插座连接是否牢固,如果电源连接线正常请更换电源或与厂家 联系;
- 请检测固定切刀的螺钉是否松动,如果松动请调整好切刀位置 后紧固螺钉。(若切刀上下位置不合适,有可能导致塞纸)
- 6. 请检查切刀的微动开关是否损坏。(用万用表的欧姆档位测量 主控板上的 cutter 插座的第1、2 脚,手动按下切刀微动开关, 应为导通状态,松开微动开关应为截止状态)如果损坏请与厂 家联系更换切刀。

#### 4.6"通讯错误"告警处理方法

现象:

- 第一次安装打印机时,初始化打印机无初始化动作;
- 打印机有初始化的动作,但计算机显示票机启动不成功;
- 打印机显示"指令语法错误",或显示"请关电复位"。
   如果出现上述现象,请按下述步骤操作:
- 1. 确定驱动程序安装是否正确;
- 2. 检查串并口电缆是否连接好,请确认插接牢固。
- 3. 检测串并口电缆线是否损坏。
- 4. 检查DIP开关的设置状态是否正常,请参照<u>3.4</u>节。

 检测计算机的串并口是否损坏。若无检测手段,请更换主机或 更换窗口进行检测。

## 附录: 主控板示意图

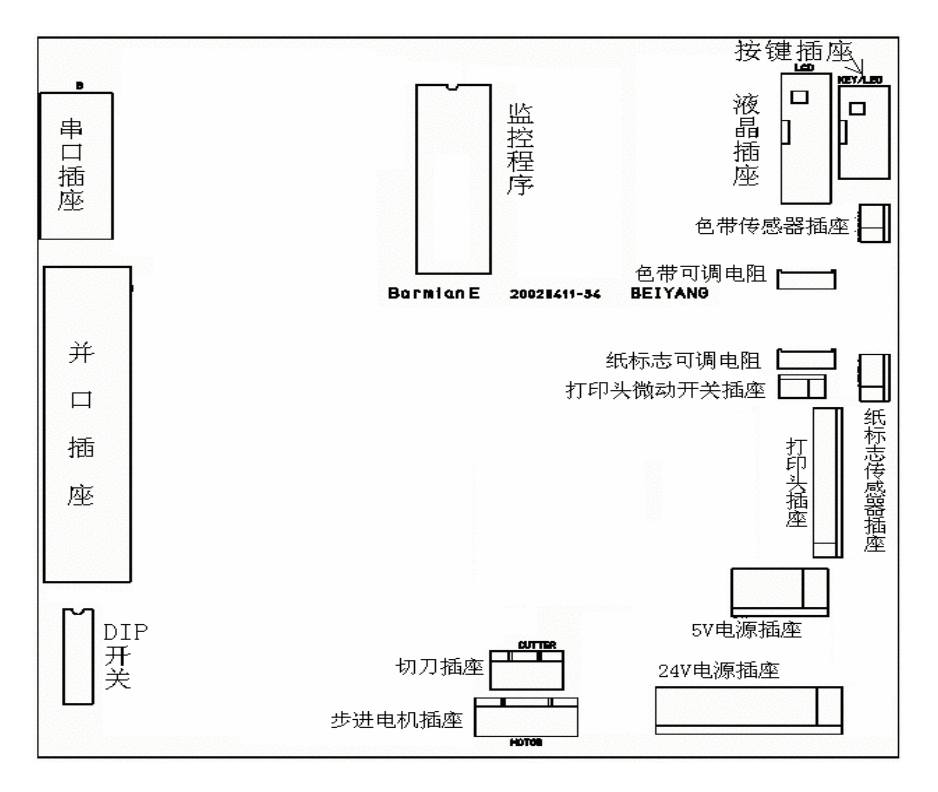